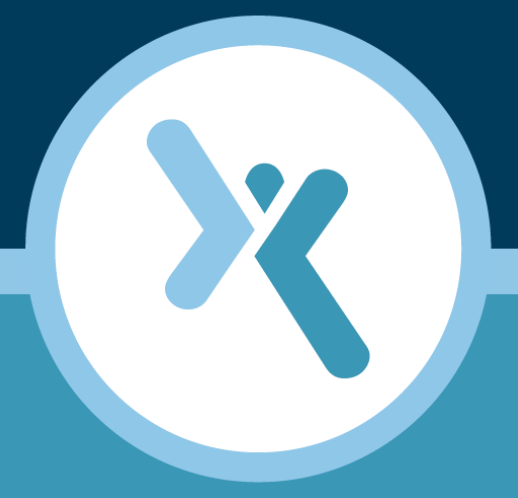

## Axcient Virtual Appliance Deployment Guide

**AXCIENT**<sup>™</sup>

axcient.com

#### NOTICE

UNLESS EXPRESSLY SET FORTH IN A WRITTEN AGREEMENT SIGNED BY AN AUTHORIZED REPRESENTATIVE OF AXCIENT, INC., AXCIENT MAKES NO WARRANTY OR REPRESENTATION OF ANY KIND WITH RESPECT TO THE INFORMATION CONTAINED HEREIN, INCLUDING WARRANTY OF MERCHANTABILITY AND FITNESS FOR A PURPOSE.

Axcient assumes no responsibility or obligation of any kind for any errors contained herein or in connection with the furnishing, performance, or use of this document. This document contains information that is the property of Axcient, Inc. This document may not be copied, reproduced, reduced to any electronic medium or machine readable form, or otherwise duplicated, and the information herein may not be used, disseminated or otherwise disclosed, except with the prior written consent of Axcient.

The information contained in this document is subject to change without notice.

Axcient<sup>™</sup>, Uptiva<sup>™</sup>, RapidRestore<sup>™</sup>, SmartArchive<sup>™</sup>, SmartDR<sup>™</sup>, SmartCloudDR<sup>™</sup>, and ServerAlive<sup>™</sup> are trademarks of Axcient, Inc.

All other trademarks and registered trademarks are the property of their respective holders.

# AXCIENT<sup>™</sup>

# TOC

| Introduction                         | . 4 |
|--------------------------------------|-----|
| Host Requirements                    | 4   |
| Install Using vSphere Windows Client | . 5 |
| Enabling Nested Virtualization       | . 9 |
| Install Using vSphere Web Client     | 11  |

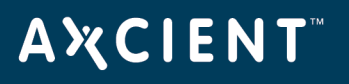

## Introduction

The Axcient Virtual Appliance (vApp) is a virtualized Axcient appliance which implements the Axcient protection solution. The vApp is a VMware 5.1 (and above) formatted appliance that is can be deployed on top editions of VMware vSphere from Standard to Enterprise Plus.

Axcient offers the following vApp sizes for ESX version 5.1 with Update 1 and later:

- 1TB
- 2TB

Axcient offers the following vApp sizes for ESX version 5.5 and above:

- 4TB
- 6TB
- 10TB
- 14TB
- 20TB

## Host Requirements

The Axcient vApp requires a Virtual Host with processors that support **Intel VT-x with EPT** or AMD Operton processors that support **AMD-V with RVI**.

For Intel identification, please use Intel's Processor Identification Utility to verify that the Virtual Host machine has the right support. When the utility runs, it should show Yes as follows:

If Intel's utility displays a *No*, then the hardware does not support the Axcient vApp. Eve though the vApp will boot up, it will not be able to perform backups, BMRs and local failovers.

To learn more about Virtual Host requirements, please consult the following documents:

- vApp Specification Sheet
- vApp Requirements Sheet

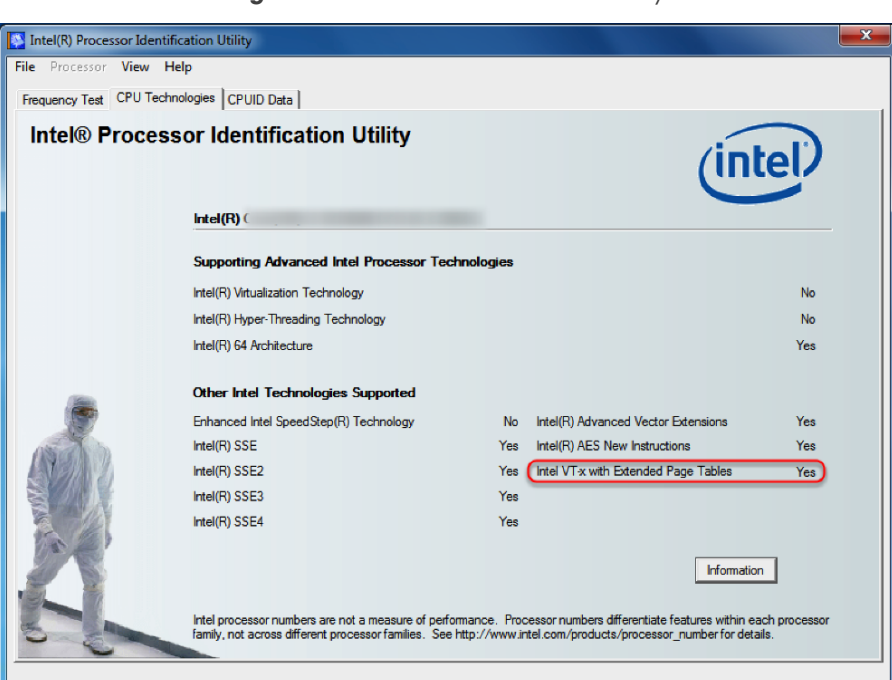

#### Figure 1 - Intel Processor Identification Utility

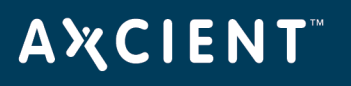

# Install Using vSphere Windows Client

This guide assumes that the user has already downloaded the OVF Template has been received and downloaded to an accessible location from the machine performing the vApp deployment. Please make sure that the OVF Template has been downloaded before continuing.

If the user has not received an OVF Template by email, please contact Axcient Support.

### Warning!

Do not use the free download version of the vSphere Windows Client to deploy a vApp that will be larger than 2TB.

The free vSphere Windows Client available for download on the VMware website limits all VMDKs to a maximum of 2TB. Any virtual device which exceeds 2TB will encounter system issues, such as powering off automatically.

The user must use the paid vSphere Web Client to create a vApp larger than 2TB.

### STEP 1

Log in to the vSphere Windows Client.

| 🕗 VMware vSphere Client                                                    |                                                                                 |
|----------------------------------------------------------------------------|---------------------------------------------------------------------------------|
| vmware <sup>.</sup><br>VMware vSphere <sup></sup><br>Client                | E                                                                               |
| To directly manage a singl<br>To manage multiple hosts,<br>vCenter Server. | e host, enter the IP address or host name.<br>enter the IP address or name of a |
| IP address / Name:                                                         | vc5.axcient.inc 💌                                                               |
| User name:                                                                 |                                                                                 |
| Password:                                                                  |                                                                                 |
|                                                                            | Use Windows session credentials                                                 |
|                                                                            | Login Close Help                                                                |

## STEP 2

Navigate to the host machine and click **File > Deploy OVF Template** 

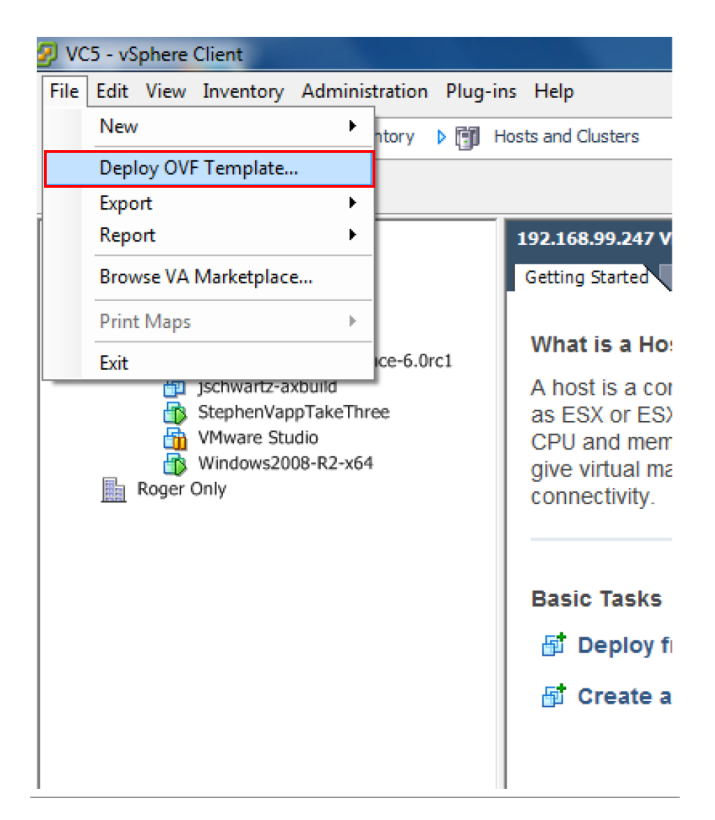

## **STEP 3**

The Deploy OVF Template screen will appear. Click the **Browse** button.

Locate and select the downloaded OVF Template.

| 🛃 Deploy OVF Template                                                                   |                                                                                                    |
|-----------------------------------------------------------------------------------------|----------------------------------------------------------------------------------------------------|
| Source<br>Select the source location.                                                   |                                                                                                    |
| Source<br>OVF Tenciate Details<br>Name and Location<br>Disk Format<br>Ready to Complete | Deploy from a file or URL<br>[C:Users/Wdministrator/Desktop/Avcient_Vapp_SN-VA0115AI ]<br>Enter a URL to download and install the OVF package from the Internet, or specify a location accessible from your computer, such as a local hard drive, a network share, or a CD/DVD drive. |

## **Α ¾ C Ι Ε Ν Τ**<sup>™</sup>

## STEP 4

Review the OVF template details and click **Next**.

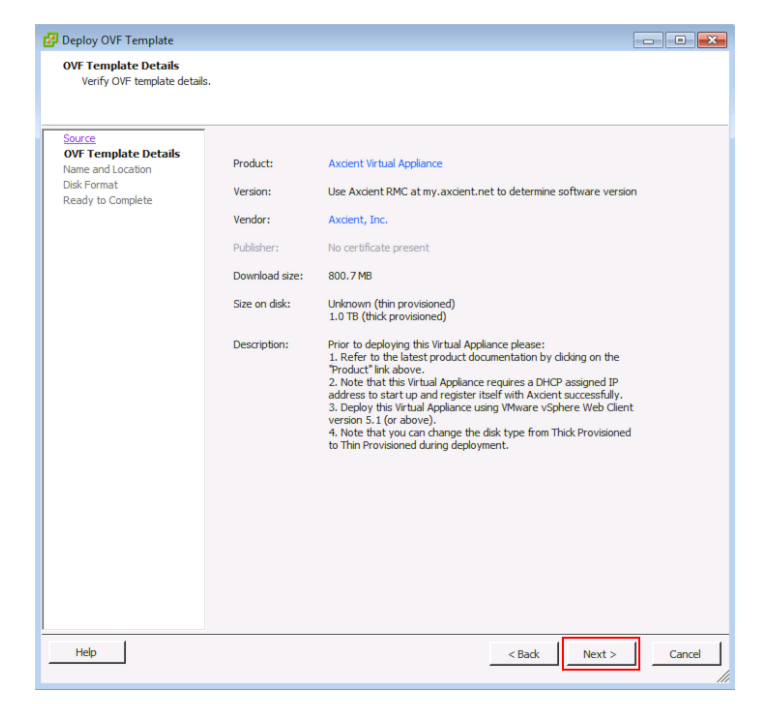

## **STEP 5**

Name the vApp and click **Next**.

Axcient recommends naming the vApp a name which makes it easily identifiable.

| Name and Location<br>Specify a name and loca                                            | ation for the deployed template                                                                                                   |
|-----------------------------------------------------------------------------------------|----------------------------------------------------------------------------------------------------|
| Source<br>OVF Template Details<br>Name and Location<br>Disk Format<br>Ready to Complete | Name:<br>Axcient Virtual Appliance<br>The name can contain up to 80 characters and it must be unique within the inventory folder. |

## STEP 6

In the Disk Format screen, select **Thin Provision** and the click **Next**.

| 🛃 Deploy OVF Template                                                                   |                                            |                       | × |
|-----------------------------------------------------------------------------------------|--------------------------------------------|-----------------------|---|
| Disk Format<br>In which format do you w                                                 | ant to store the virtual disks?            |                       |   |
| Source<br>OVF Template Details<br>Name and Location<br>Disk Format<br>Ready to Complete | Datastore:<br>Available space (GB):        | datastore 1<br>3114.7 |   |
|                                                                                         | Thick Provision Eager 2     Thin Provision | leroed                |   |

## STEP 7

In the OVF summary screen review the OVF deployment details. Make sure the *Power on after deployment* checkbox is **unchecked**.

Click **Finish** when ready.

Please proceed to the <u>Enabling Nested Virtualization</u> section to finish the vApp installation process.

| Deploy OVF Template     |                                    |                                                       |
|-------------------------|------------------------------------|-------------------------------------------------------|
| Ready to Complete       |                                    |                                                       |
| Are these the options y | ou want to use?                    |                                                       |
|                         |                                    |                                                       |
|                         |                                    |                                                       |
| Source                  |                                    |                                                       |
| OVF Template Details    | When you click Hinish, the deploym | nent task will be started.                            |
| Name and Location       | Deployment settings:               |                                                       |
| Ready to Complete       | OVFfile:                           | C:\Users\Administrator\Desktop\Axcient_Vapp_9N-VA011. |
| ready to complete       | Download size:                     | 800.7 MB                                              |
|                         | Size on disk:                      | Unknown                                               |
|                         | Name:                              | Axcient Virtual Appliance1                            |
|                         | Host/Cluster:                      | arsi-esx.axcient.inc                                  |
|                         | Datastore:                         | datastore1                                            |
|                         | Disk provisioning:                 | Thin Provision                                        |
|                         | Network Mapping:                   | "Network 1" to "VM Network"                           |
|                         |                                    |                                                       |
|                         |                                    |                                                       |
|                         |                                    |                                                       |
|                         |                                    |                                                       |
|                         |                                    |                                                       |
|                         |                                    |                                                       |
|                         |                                    |                                                       |
|                         |                                    |                                                       |
|                         |                                    |                                                       |
|                         |                                    |                                                       |
|                         |                                    |                                                       |
|                         |                                    |                                                       |
|                         |                                    |                                                       |
|                         |                                    |                                                       |
|                         |                                    |                                                       |
|                         |                                    |                                                       |
|                         | Power on after deployment          |                                                       |
|                         |                                    |                                                       |
|                         |                                    |                                                       |
|                         |                                    |                                                       |
| usta 1                  |                                    |                                                       |
| neip                    |                                    | < Back Finish Cancel                                  |

## **Enabling Nested Virtualization**

Further configuration steps are required in order to enable nested virtualization features of the Axcient vApp. These following steps are only required when deploying a vApp using the vSphere Windows Client.

Nested Virtualization must be enabled so that the vApp is able to perform important functionality. The consequences of **not enabling** Nested Virtualization is the inability to:

- 1. Add virtual hardware to the vApp such as a virtual NIC and USB ports.
- 2. Upgrade or otherwise change the memory on the vApp.
- 3. Perform local Failover VMs on the vApp.
- 4. Perform a Bare Metal Restore on devices.

In the following steps you will:

- 1. Download a configuration file from the vApp.
- 2. Modify the configuration file to enable Nested Virtualization.
- 3. Upload the edited configuration file in the vApp.

## STEP 1

Select the Host, and the navigate to the datastore. Right click the datastore and select the **Browse Datastore** option from the drop-down menu.

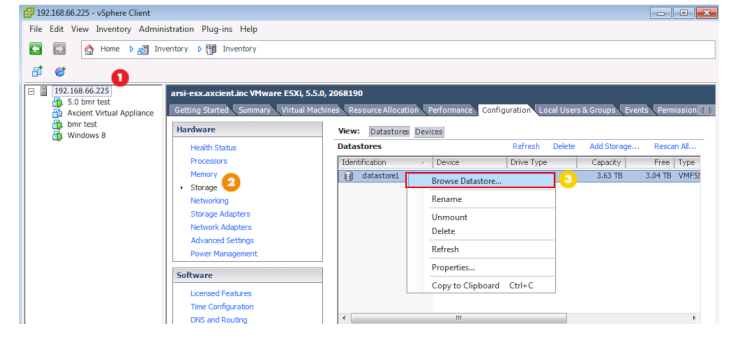

## STEP 2

Navigate to the newly created vApp and select the **.vmx** file. Then click the **Download** button to download the file loc-ally.

If a Warning window appears to confirm the download, click **Yes**. The user will need to designate the download location. Axcient recommends download the .vmx file to the Desktop for easy access.

## STEP 3

Open the downloaded .vmx file in a preferred text editor such as Wordpad. Add the following edit to the **end of the .vmx file** (the user can copy/paste the following text):

vhv.enable = "TRUE"

Press the **Save** button to save the edit. Please note that any extra characters or spacing, or lack thereof, will cause the nested virtualization to not be enabled.

|     | 😰 Datastore Browser - [datast ڬ] |               |                         |                 |                     |                 |                        |
|-----|----------------------------------|---------------|-------------------------|-----------------|---------------------|-----------------|------------------------|
|     | 💩 🕼 💋 🛢 🛢 🗙 🗙                    | 0             |                         |                 |                     |                 |                        |
|     | Folders Search                   | [datastore1]/ | Axcient Virtual Appliar | nce             |                     |                 |                        |
|     |                                  | Name          |                         | Size            | Provisioned Size    | Туре            | Path                   |
|     | 👘 👘 vmkdump 🧧 🐸                  | 🔒 Axcient V   | irtual Appliance.vmx    | 2.21 KB         |                     | Virtual Machine | [datastore1] Axcient V |
|     | - 📁 ISO                          | Axcient V     | irtual Appliance.vmdk   | 1,728,512.00 KB | 24,064,000.00 KB    | Virtual Disk    | [datastore1] Axcient V |
|     | bmr test_4                       | Axcient V     | irtualAppliance_1.v     | 6,144.00 KB     | 1,073,742,000.00 KB | Virtual Disk    | [datastore1] Axcient V |
|     | bmr test                         | Axcient V     | irtual Appliance.vmd    | 0.27 KB         |                     | File            | [datastore1] Axcient V |
| - 1 | bmr test_1                       | Axcient V     | irtual Appliance.vmsd   | 0.00 KB         |                     | File            | [datastore1] Axcient V |
|     | hmr test 3                       | -             |                         |                 |                     |                 |                        |
|     | Windows 8                        |               |                         |                 |                     |                 |                        |
|     | 5.0 bmr test                     |               |                         |                 |                     |                 |                        |
|     | Karlent Virtual Appliance        |               |                         |                 |                     |                 |                        |
|     |                                  |               |                         |                 |                     |                 |                        |
|     |                                  |               |                         |                 |                     |                 |                        |
|     |                                  |               |                         |                 |                     |                 |                        |
|     |                                  |               |                         |                 |                     |                 |                        |
|     |                                  |               |                         |                 |                     |                 |                        |
|     | I                                | •             |                         | III             |                     |                 | +                      |
|     | 1 object selected 2.21 KB        |               |                         |                 |                     |                 |                        |

annotation = "Frior to deploying this Virtual Appliance please: OAI. Refer to the latest product documentation by clicking on the [22Product]22 link above.[OA2. Note that this Virtual Appliance requires a DHCP assigned IP address to start up and register itself with Axcient successfully.[OA3. Deploy this Virtual Appliance using VMware vSphere Web Client version 5.1 (or above).[OA4. Note that you can change the disk type from Thick Provisioned to Thin Provisioned during deployment." guestOS = "ubuntu-d\*" numcpus = "4" memSize = "I6384" vhv.enable = "TRUE" toolScripts.afterResume = "TRUE" toolScripts.heforeSwepend = "TRUE" toolScripts.heforeSuspend = "TRUE" tools.upgrade.policy = "manual" uuid.blocation = "56 4d d7 09 45 6a 2c df-2c 90 1c 39 ac b9 d9 f5" uuid.location = "56 4d d7 09 45 6a 2c df-2c 90 1c 39 ac b9 d9 f5" uuid.location = "52 b5 85 14 20 0a 0f b7-99 2f 16 e5 bf ff 8a 57" [whr.enable = "TRUE"]

## STEP 4

Back in the datastore browser of the vSphere Windows Client, click the **Upload** button to navigate to and upload the newly edited .vmx file.

If a Warning window appears to confirm the upload, click **Yes** to finish.

The vApp is now ready to be powered on.

| Folders Search [datastore1] Axcient Virtual Appliance                                                                                                    |                                                                                                    |                                                                         |                                                             |                                                                         |                                                                                          |  |
|----------------------------------------------------------------------------------------------------|----------------------------------------------------------------------------------------------------|-------------------------------------------------------------------------|-------------------------------------------------------------|-------------------------------------------------------------------------|------------------------------------------------------------------------------------------|--|
| Vieldump     So     Inr test_4     bmr test_4     bmr test_2     bmr test_2     bmr test_2     bmr test_2     bmr test_2     bmr test_2     vindows 8     S.0.bmr test     Axcent Vrbual Applance | Name  Ancent Virtual Appliance.vmc  Axcent Virtual Appliance.div  Axcent Virtual Appliance.div  Axcent Virtual Appliance.vmf  Axcent Virtual Appliance.vmd | Size<br>2.21 KB<br>1,728,512.00 KB<br>6,144.00 KB<br>0.27 KB<br>0.00 KB | Provisioned Size<br>24,064,000.00 KB<br>1,073,742,000.00 KB | Type<br>Virtual Machine<br>Virtual Disk<br>Virtual Disk<br>File<br>File | Path<br>[datastore1]Axcie<br>[datastore1]Axcie<br>[datastore1]Axcie<br>[datastore1]Axcie |  |
|                                                                                                    | <                                                                                                    | m                                                                       |                                                             |                                                                         |                                                                                          |  |

## **Α ¾ C Ι Ε Ν Τ**<sup>™</sup>

# Install Using vSphere Web Client

This guide assumes that the user has already downloaded the OVF Template has been received and downloaded to an accessible location from the machine performing the vApp deployment. Please make sure that the OVF Template has been downloaded before continuing.

If the user has not received an OVF Template by email, please contact Axcient Support.

#### Note

The vSphere Web Client is **required** in order to deploy a vApp larger than 2TB.

The vSphere Web Client is a paid VMware client. Please confirm with your system or network administrators that you have access to a vSphere Web Client in order to deploy the vApp.

### **STEP 1**

Log in to the vSphere Web Client and click on **vCenter** in the left-hand menu.

| /mware® vSphere Web Client 🛛 🔒 🖉 |   |                                      |  |  |  |
|----------------------------------|---|--------------------------------------|--|--|--|
| History                          | Ŧ | 🚹 Home                               |  |  |  |
| 🚹 Home                           |   | Getting Started Home                 |  |  |  |
| 🝘 vCenter                        | > |                                      |  |  |  |
| 🚡 Rules and Profiles             | > | Click the Home tab to access         |  |  |  |
| O vCenter Orchestrator           | > | Welcome to the VMware vSp            |  |  |  |
| 🍇 Administration                 | > | The vSphere Web Client introduces    |  |  |  |
| 🗊 Tasks                          |   | consistently displays solution persp |  |  |  |
| 📄 Log Browser                    |   |                                      |  |  |  |
| Kents                            |   | Navigator                            |  |  |  |
| Tags                             |   | in the inventory.                    |  |  |  |
| Q New Search                     | > | 2 Content Area                       |  |  |  |
|                                  |   | Information about currently          |  |  |  |

#### **STEP 2**

Next, click on the **VMs and Templates** option in the left-hand menu.

| vmware <sup>®</sup> vSphere         | Web | Cli | ent 🔒 🗗                                     |
|-------------------------------------|-----|-----|---------------------------------------------|
| Home >                              | 0   | Ŧ   | 🕑 vCenter Home                              |
| vCenter                             |     |     | Getting Started                             |
| 🚱 vCenter Home                      |     |     | What is vCenter?                            |
| <ul> <li>Inventory Trees</li> </ul> |     |     | The vCenter inventory is where              |
| Hosts and Clusters                  |     | >   | objects associated with vCente              |
| 🛃 VMs and Templates                 |     | >   | clusters, networking, storage, a            |
| Storage                             |     | >   | machines.                                   |
| 🧕 Networking                        |     | >   | The Inventory Lists allow you to            |
|                                     |     |     | vCenter Server systems. These               |
| Center Servers                      | 1   | >   | enable easier batch operations              |
| Datacenters                         | 1   | >   | The inventory tree is still availa          |
| Hosts                               | 2   | >   | hierarchically in four categories           |
| Clusters                            | 1   | >   | Clusters, VMs and Templates,<br>Networking. |

### STEP 3

Right click the target management node, and select the **Deploy OVF Template** option.

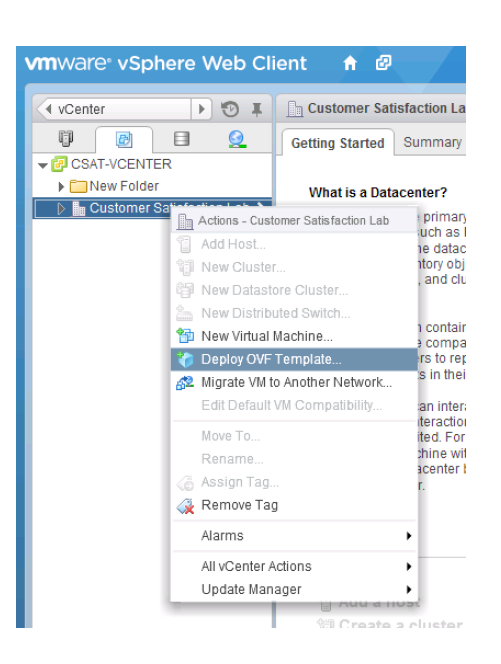

### **STEP 4**

If the Client Integration Plug-in is not installed, the Axcient vApp will not be able to run image backup jobs or Failover VM jobs.

Click on the link to download the Installer. Close all open browser tabs before installing the Plug-In. Once completed, start back at *Step 1*.

#### Deploy OVF Template

 1 Source
 Select source

 1 Select source
 Select the source location

 1 b Review details
 The Client Integration Plug-in must be installed to enable OVF functionality. Click the link below to download the installed to enable OVF functionality. Click the link below to download the installed to enable OVF functionality. Click the link below to

#### **STEP 5**

Click the **Browse** button to locate the downloaded OVF template.

Once located, click **Next**.

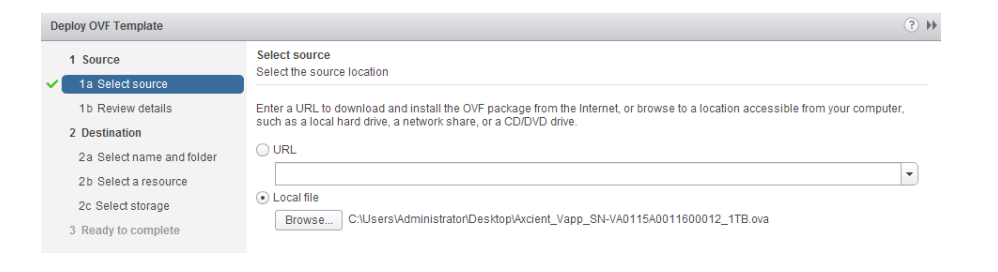

?)

## **STEP 6**

Review the OVF Template details, and click **Next** to continue.

| Deploy OVF Template              |                                       |                                                                                                    | ? H    |
|----------------------------------|---------------------------------------|----------------------------------------------------------------------------------------------------|--------|
| 1 Source<br>1 a Select source    | Review details<br>Verify the OVF temp | plate details                                                                                                    |        |
| ✓ 1b Review details              | Product                               | Axcient Virtual Appliance                                                                                                    |        |
| 2 Destination                    | Version                               | Use Axcient RMC at my.axcient.net to determine software version                                                                            |        |
| 2a Select name and folder Vendor |                                       | Axcient, Inc.                                                                                                    |        |
| 2b Select a resource             | Publisher                             | ⑦ No certificate present                                                                                                    |        |
| 2c Select storage                | Download size                         | 800.7 MB                                                                                                    |        |
| 3 Ready to complete              | Size on disk                          | Unknown (thin provisioned)<br>1.0 TB (thick provisioned)                                                                                   |        |
|                                  | Description                           | Prior to deploying this Virtual Appliance please:<br>1. Refer to the latest product documentation by clicking on the "Product" link above. | r<br>T |

### **STEP 7**

Name the vApp and select the destination.

D

Deploy OVF Template

2 Destination

1a Select source 1b Review details

2a Select name and folder

2b Select a resource

1 Source

Select a resource

Q Search

Select where to run the deployed template

🕶 🌆 Customer Satisfaction Lab

🖵 🗊 Support Cluster

Select location to run the deployed template

Please note that the default name for the vApp is Axcient Virtual Appliance. This can be changed to a preferred name by the user.

| 1 Source       Select name and location for the deployed template         1a Select source       Specify a name and location for the deployed template         2b Select name and folder       Name: Axclent Virtual Appliance         2b Select a resource       Select a folder or datacenter         2c Select storage       Select name Satisfaction Lab         3 Ready to complete       Image: Templates         Image: Database       Image: Templates         Image: Database       Image: Templates         Ima | ploy OVF Template                                                                                                    |                                                                                                    |         | () >>                                                                                                    |
|----------------------------------------------------------------------------------------------------|----------------------------------------------------------------------------------------------------|----------------------------------------------------------------------------------------------------|---------|----------------------------------------------------------------------------------------------------|
| Coreto     Amaximond                                                                                                    | Source     1 Source     1a Select source     1b Review details     2 Destination     2a Select name and folder     2b Select a resource     2c Select storage     3 Ready to complete | Select name and folder<br>Specify a name and location for the deployed t<br>Name: Axcient Virtual Appliance<br>Select a folder or datacenter<br>Search<br>Search<br>Search<br>Customer Satisfaction Lab<br>Customer Satisfaction Lab<br>Customer Satisfaction Lab<br>Customer Satisfaction Lab<br>Demonstrates<br>Daniel<br>Daniel<br>Dave<br>Donelle<br>Evan<br>Deve<br>Sason<br>Justin<br>Kathlyn<br>Minne | emplate | The folder you select is where the entity will be located, and will be used to apply permissions to it.<br>The name of the entity must be unique within each vCenter Server VM folder. |
| Dark Next Cirich Occard                                                                                                    |                                                                                                    | Loreto     Raymond                                                                                                    | •       |                                                                                                    |

### **STEP 8**

Select the resource pool and then click **Next** to continue.

## STEP 9

In the *Select virtual disk format* field, select the **Thin Provision** option, as well as the appropriate datastore.

| 2d Setup networks<br>3 Ready to complete      | 7, 192.168.72.42                                                               |                           | Sele                   | Select a cluster, host, vApp, or resource pool in which to run<br>the deployed template |                      |                   |  |  |  |
|-----------------------------------------------|--------------------------------------------------------------------------------|---------------------------|------------------------|-----------------------------------------------------------------------------------------|----------------------|-------------------|--|--|--|
| Deploy OVF Template                           |                                                                                |                           |                        |                                                                                         |                      | (?) ₩             |  |  |  |
| 1 Source<br>1a Select source                  | Select storage<br>Select location to store the files for the deployed template |                           |                        |                                                                                         |                      |                   |  |  |  |
| 1b Review details                             | Select virtual disk format:                                                    | Thin Provision            |                        |                                                                                         |                      |                   |  |  |  |
| 2 Destination                                 | VM Storage Policy:                                                             | None                      | <b>*</b>               | 0                                                                                       |                      |                   |  |  |  |
| <ul> <li>2a Select name and folder</li> </ul> | The following datastores a                                                     | are accessible from the d | estination resource th | at you selected. Sele                                                                   | ct the destination ( | datastore for the |  |  |  |
| 2b Select a resource                          | virtual machine configuration files and all of the virtual disks.              |                           |                        |                                                                                         |                      |                   |  |  |  |
| 2c Select storage                             | Name                                                                           | Capacity                  | Provisioned            | Free                                                                                    | Туре                 | Storage DRS       |  |  |  |
| 2d Setup networks                             | Datastore                                                                      | 5.46 TB                   | 2.70 TB                | 4.28 TB                                                                                 | VMFS                 |                   |  |  |  |
| 3 Ready to complete                           |                                                                                |                           |                        |                                                                                         |                      |                   |  |  |  |

Click **Next** to continue.

? >>

## **AXCIENT**<sup>™</sup>

|                                                                                                    | Deploy OVF Template                                   |                                                                           |                                                              |               |  |  |  |
|----------------------------------------------------------------------------------------------------|-------------------------------------------------------|---------------------------------------------------------------------------|--------------------------------------------------------------|---------------|--|--|--|
| STEP 10                                                                                                    | 1 Source<br>✓ 1a Select source<br>✓ 1b Review details | Setup networks<br>Configure the networks the deployed template should use |                                                              |               |  |  |  |
| التربيب محمد والبدير والبار والمتعارين المراجع والمحمد والمحمد و |                                                       | Source Destination                                                        |                                                              | Configuration |  |  |  |
| Select the V/M network that the VApp Will be a part of                                                                                                    | 2 Destination                                         | Network 1                                                                 | VM Network                                                   | ▼ O           |  |  |  |
| be a pan or.                                                                                                    | 2a Select name and folder     2b Select a resource    |                                                                           |                                                              |               |  |  |  |
|                                                                                                    | <ul> <li>2c Select storage</li> </ul>                 |                                                                           |                                                              |               |  |  |  |
| Click <b>Next</b> to continue.                                                                                                    | 2d Setup networks     3 Ready to complete             | IP protocol: IPv4                                                         | IP allocation: Static - Manual 🕕                             |               |  |  |  |
|                                                                                                    |                                                       | Source: Network 1 - Description                                           |                                                              |               |  |  |  |
|                                                                                                    |                                                       | Network 1                                                                 |                                                              |               |  |  |  |
|                                                                                                    |                                                       | Destination: VM Network - Protocol settings                               |                                                              |               |  |  |  |
|                                                                                                    |                                                       | No configuration needed for this network                                  |                                                              |               |  |  |  |
|                                                                                                    | Deploy OVF Template                                   |                                                                           |                                                              | (? <b>)</b>   |  |  |  |
| STEP 11                                                                                                    | 1 Source<br>✓ 1a Select source                        |                                                                           |                                                              |               |  |  |  |
| Confirm the the vApp configuration                                                                                                    | <ul> <li>1b Review details</li> </ul>                 | OVF file                                                                  | C:\Users\AdministratonDesktop\Axcient_Vapp_SN-VA0115A0011600 | 012_1TB.ova   |  |  |  |
| details                                                                                                    | 2 Destination                                         | Download size<br>Size on disk                                             | 800.7 MB<br>Unknown                                          |               |  |  |  |
|                                                                                                    | 2a Select name and folder     2b Select a resource    | Name                                                                      | Axcient Virtual Appliance                                    |               |  |  |  |
|                                                                                                    | <ul> <li>2c Select storage</li> </ul>                 | Datastore<br>Target                                                       | Datastore<br>192.168.72.42                                   |               |  |  |  |
| To go back and edit any of the                                                                                                    | ✓ 2d Setup networks                                   | Folder                                                                    | Yoav Naveh                                                   |               |  |  |  |
| deployment details, click the <b>Back</b>                                                                                                    | ✓ 3 Ready to complete                                 | Disk storage<br>Network mapping                                           | Thin Provision<br>Network 1 to VM Network                    |               |  |  |  |
| button.                                                                                                    |                                                       | IP allocation                                                             | Static - Manual, IPv4                                        |               |  |  |  |
| To finish deploying the vApp, click the <b>Finish</b> button and the vApp will be ready to be powered on.                                                                                                    |                                                       |                                                                           |                                                              |               |  |  |  |
|                                                                                                    |                                                       | Power on after deployment                                                 |                                                              |               |  |  |  |
|                                                                                                    |                                                       |                                                                           | Back Next                                                    | Finish Cancel |  |  |  |
|                                                                                                    |                                                       |                                                                           |                                                              |               |  |  |  |